Copy the boldface line into a new Word document.

Insert your data and save as "YOUR NAME Dilations on Geogebra" to your own folder or Drive.

Dilations On Geogebra Name: Date: Hour:

## **READ. THE. DIRECTIONS.**

- 1) Use your internet browser to open the <u>geogebra.org</u> site.
- 2) Sign in to Geogebra using one of the options provided.
- 3) Click Start Geogebra > Geometry
- 4) Use the polygon tool to draw a polygon with 4 to 8 sides. Do not draw a regular polygon.
- 5) Create a new point, far outside the polygon. This point will be used as your center of dilation.
- 6) Select <u>Dilate from Point</u> from the Transformations menu. Follow the instructions in the black box at the bottom of the screen. Select a dilation factor which is between 0 and 1.
- 7) If the image and preimage overlap a lot, use the move arrow to move the center of dilation, or move points on the preimage.
- Create rays from the center of dilation through every point on the preimage. Note that they should also pass through corresponding points on the image.
- 9) Drag the center of dilation to see what happens.
- 10) The snipping tool is found in All Programs>Accessories, from the Windows Start button. It can be right-dragged down to the bottom taskbar. Use the snipping tool to copy and paste the figure you created into

your word document. You may need to:

- a) right click and crop out extra white space
- b) shrink the image to fit on the page
- c) left click on image, and select "Tight" around the image

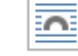

wrapping so words will fit

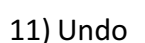

(delete) all the rays you created.

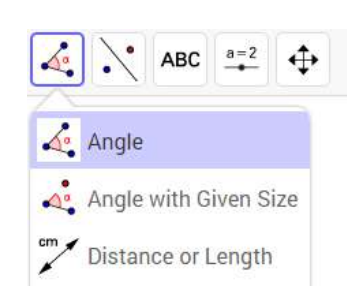

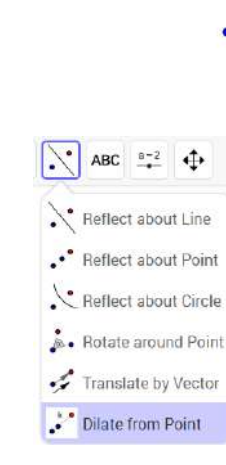

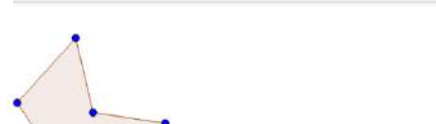

DAL 2016-04-18

- 12) Use the measure tools to measure <u>at least</u> two sides and two <u>interior</u> angles on the preimage. Measure the corresponding sides and angles on the image.
- 13) Move the labels so they do not overlap the points or other labels. To get labels to appear, right click on an object, and select Show Label.

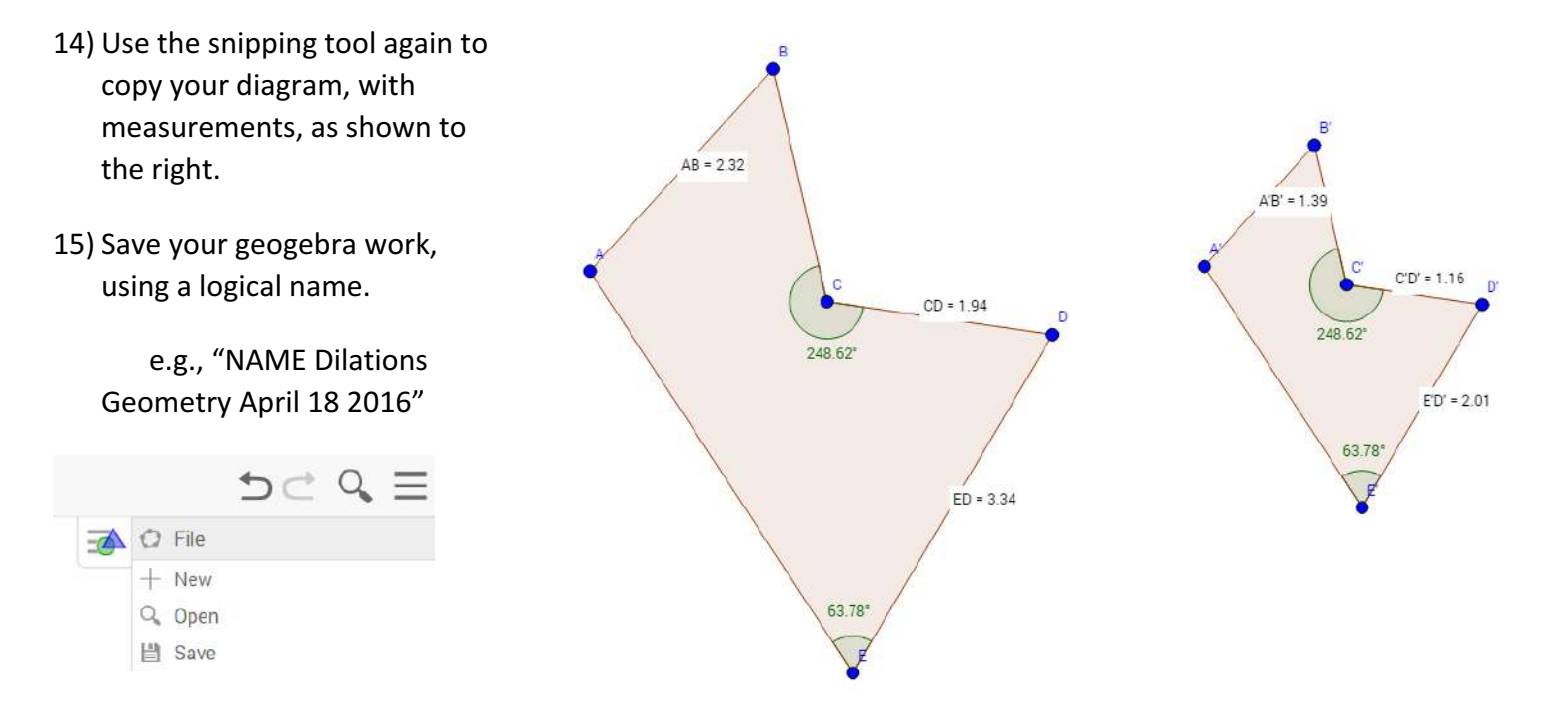

- 16) Write a paragraph or two describing the dilation factor and how it relates to the figures. Be sure to explain:
  - a) what the center of dilation is
  - b) what the scale factor is
  - c) how the scale factor numerically relates to the segment lengths
  - d) what stayed the same
  - e) Extra Credit: show that the angles add up to the proper number based on the interior angle formula
- 17) Print your document. Be sure to preview it to make sure it fits on the page, without a lot of wasted extra space. And, (duh) make sure you followed the directions at the beginning, and typed your name.